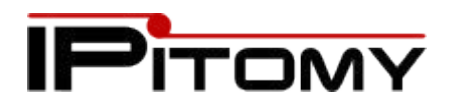

# IPitomy Q Manager Chat Server Setup Instructions

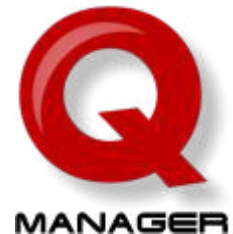

# **About IPitomy Chat**

IPitomy's integrated chat server allows text chat communications between IPitomy users with desktop Q Manager as well as with users that have a qualified jabber Client (also known as XMPP client) Besides the chat feature, the server also provides presence status for registered users.

IPitomy has also used the Chat server to send Q Alerts to a special chat client. This special alert notifies subscribers that there has been an abandoned call in the specified Queue. A text message is sent to the System Message Chat Client that displays the call information for that caller, including Time, Caller ID and Campaign/Queue.

### **Enabling the Chat Server**

- 1. Select Chat Under PBX Setup
- 2. Select Yes from the Enable Server Drop Down
- 3. Note that the status changes to running

The Server is now enabled

Each extension is now set up with a chat client that is associated with the extension number. When the server is enabled then the Chat client will need to be enabled for each user.

# Enabling the Chat Client in Q Manager

Each client is enabled in the Q Manager Settings screen. From the Q Manager desktop screen for each user:

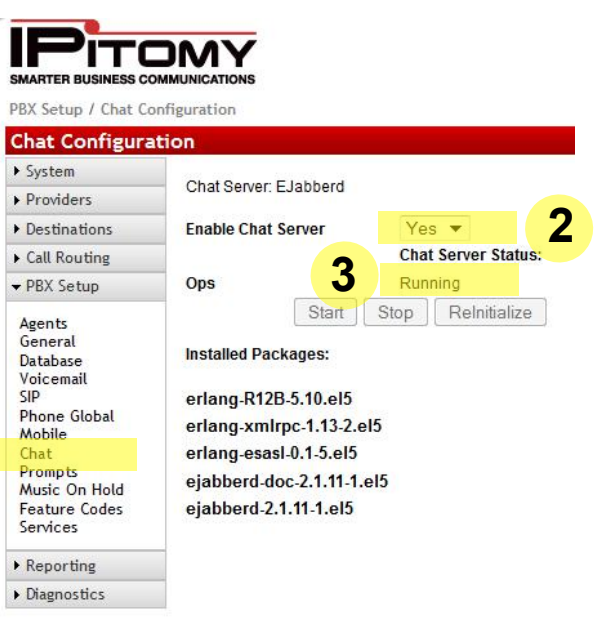

- 1. Select Settings from the Desktop Q manager Screen of each user who will be enabled with Chat
- 2. Select Chat from the Pop Up screen
- 3. Select Enable
- 4. Click Save and Exit the program. Wait approximately 30 seconds. You will see the Chat icons appear on the Q manager screen.

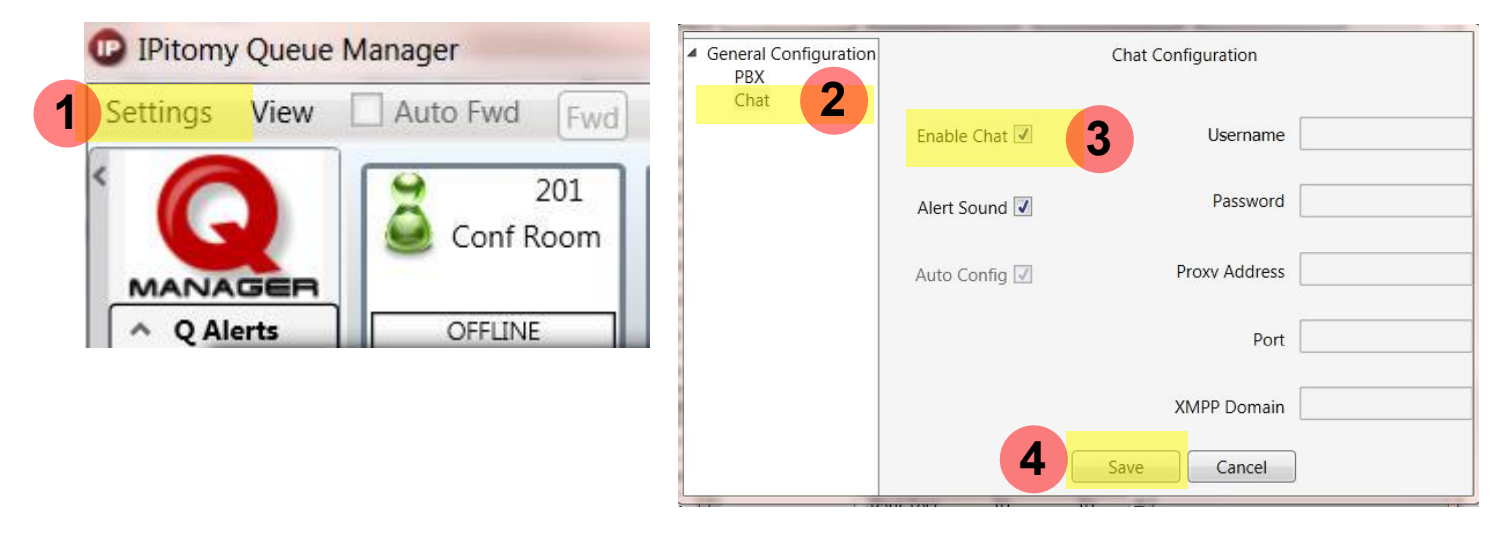

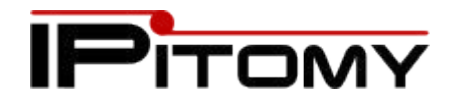

#### **Queue Manager Display**

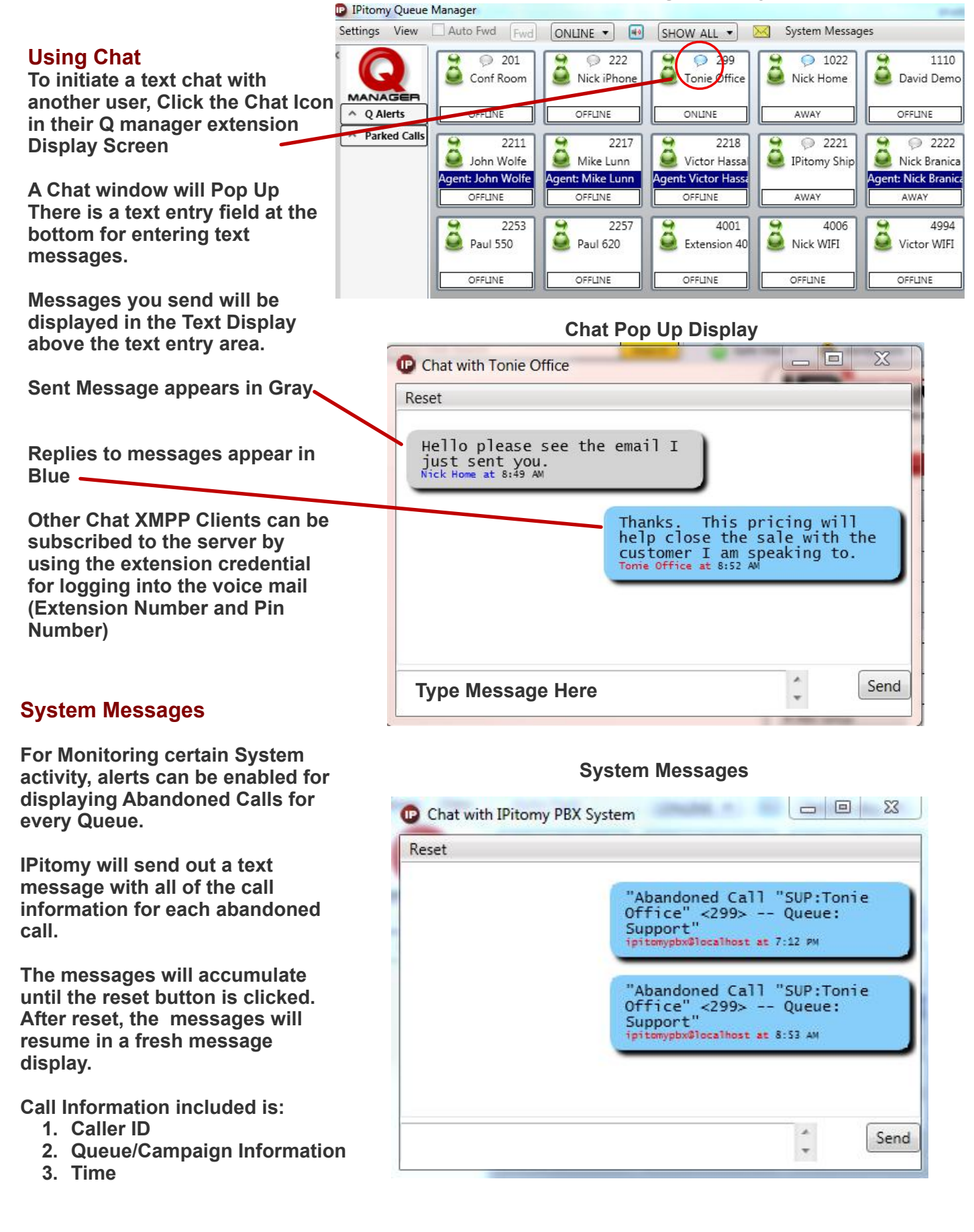

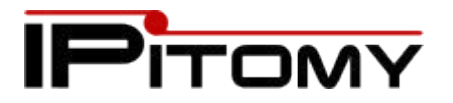

| Setting Up Abandoned Call Alerts<br>Abandoned Call Alerts are set up in each Queue<br>configuration Screen.       | SMARTER BUSINESS COMMUNICATIONS<br>Destinations / Ring Groups |                           |
|----------------------------------------------------------------------------------------------------|---------------------------------------------------------------|---------------------------|
| Go To Groups under Destinations                                                                                   | <ul> <li>System</li> <li>Providers</li> </ul>                 | Add Group Live Queue Data |
| <ol> <li>Select Groups Under Destinations</li> <li>Select the Group/Queue that is to be<br/>configured</li> </ol> | ✓ Destinations                                                | Sort by:                  |
|                                                                                                    | Extensions                                                    | Number Name               |
|                                                                                                    | Groups<br>Menus                                               | Name                      |
|                                                                                                    | Conferences                                                   | Drews Test2               |
| Scroll Down to the Q Manager Alerts Section in the Group/Queue configuration screen                               | Schedules<br>Branch Offices<br>Scheduled Calls                | Dicworcole                |
|                                                                                                    |                                                               | Drews Test3               |
|                                                                                                    |                                                               | Bills Test 848            |
|                                                                                                    | Call Routing                                                  |                           |
| In The Field for Enable Abandoned Call Text Alert select Yes                                                      | ► PBX Setup                                                   | All Call Test             |
|                                                                                                    | ▶ Reporting                                                   | SalesDemo                 |
|                                                                                                    | ► Diagnostics                                                 | Ring All                  |
|                                                                                                    | la se se se se se se se se se se se se se                     |                           |

In the field for Send Text message to: Fill in the box with the extension number of the user that will receive the text messaging alert. For multiple recipients, put in addional extension numbers separated by a comma.

| QManager Alerts                                                |                          |
|----------------------------------------------------------------|--------------------------|
| Enable Alerts                                                  | Yes 🔻                    |
| Alert when Call Exceeding Service Level                        | Yes 🔻                    |
| Alert # of calls queued is greater than or equal to            | 2                        |
| Alert # of agents + members available is less than or equal to | 0                        |
| Alert # of agents + members online is less than or equal to    | 1                        |
| Enable Abandoned Call Text Alert                               | Yes 🔻                    |
| Send Text Message to:                                          | 2227,2211,2222,2217,222! |